## **eNVD:** how to access consignment forms submitted via eNVD

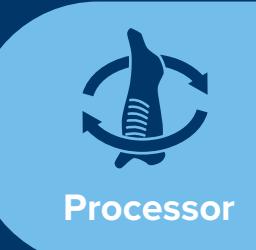

To access eNVDs you must have created a myMLA account and linked your NLIS account.

Follow the steps in this guide **www.integritysystems. com.au/link-accounts-in-mymla** to create a myMLA account and link your NLIS accounts.

Once you have created a myMLA account and linked your NLIS account, this is what your personalised myMLA dashboard will look like.

2

3

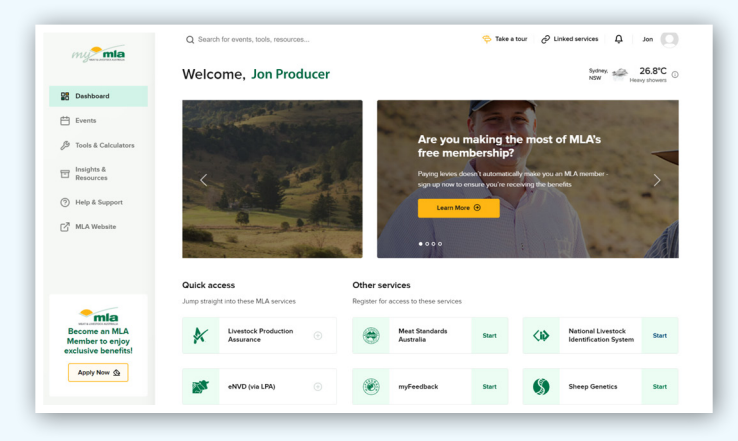

To access eNVDs, select the eNVD tile under the image, or select eNVD from the **'Linked services'** dropdown in the top menu.

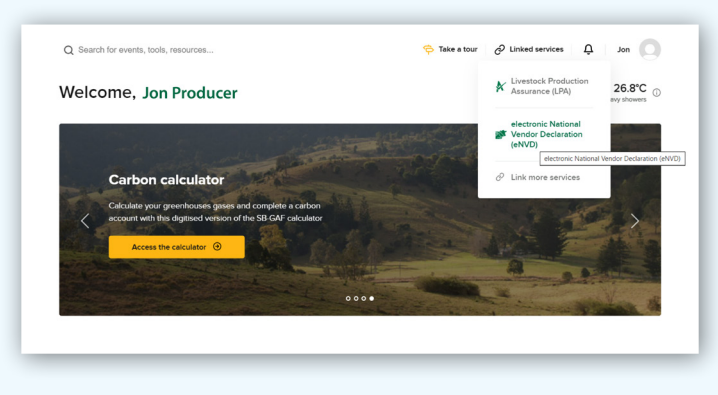

4

You will now be able to view the eNVD web platform, listing all consignments that have been sent/consigned to your establishment PIC.

| Nelcome                                                                                                    |                                                                                         |                                                          |                                    |                         |                                                      |                                             |                                      |
|----------------------------------------------------------------------------------------------------|-----------------------------------------------------------------------------------------|----------------------------------------------------------|------------------------------------|-------------------------|------------------------------------------------------|---------------------------------------------|--------------------------------------|
| rofile                                                                                                    | Moving Today:                                                                           | 31 <sup>st</sup> January 2024                            | 4                                  |                         | View                                                 | all consignments                            | moving today                         |
| 2PROCKQN VILS ID: 419277                                                                                                    | Consignment                                                                             |                                                          | ι                                  | ivestock                | Forms                                                | Status                                      |                                      |
| Registered Programs:<br>No registered programs to display                                                                                                    | ISCTestAutomatic<br>Ebert to ISCTestA<br>Dest Turcotte PhD<br>C-101519834 - Last<br>ago | unGQL-Source<br>utomationGQL-<br>) v/<br>updated 25 days | INCOMING 4                         | 106 Cattle              | NVD, NFAS Form<br>B                                  | n (scewitted)                               | Options 🗸                            |
|                                                                                                    | ISCTestAutomatic<br>Reilly to ISCTestA<br>Dest Mitchell<br>C-101519820 - Last<br>ago    | InGQL-Source<br>utomationGQL-<br>updated 25 days         | INCOMING 6                         | 779 Cattle              | NVD, NFAS Form<br>B                                  | n [scewitted]                               | Options 🗸                            |
|                                                                                                    |                                                                                         |                                                          |                                    |                         |                                                      |                                             |                                      |
|                                                                                                    | ISCTestAutomatic                                                                        | InGOL-Source                                             |                                    |                         |                                                      |                                             |                                      |
| All Consignme                                                                                                    | ISCTestAutomatic                                                                        | inGOL-Source                                             |                                    |                         |                                                      |                                             |                                      |
| All Consignmer                                                                                                    | ISCTestAutomatic<br>nts<br>F filter                                                     | infiOL-Source                                            |                                    |                         | Search by Pic                                        | C, name, serial numb                        | er, or rego                          |
| All Consignment                                                                                                    | JSCTestAutomatie<br>nts<br>F filter                                                     | nnEOL-Source<br>Movement Date                            | Livestock                          | Form                    | Search by Pic                                        | ī, name, serial numb<br>Status              | er, or rego                          |
| All Consignment                                                                                                    | Fifter<br>rfs<br>rfs<br>rfs<br>rfs<br>rfs<br>rfs<br>rfs<br>rf                           | MOVEMENT Date                                            | Livestock<br>6414 Cattle           | Form                    | Search by Pro                                        | , name, serial numb<br>Status<br>Soummer    | er, or rego<br>Options 🗸             |
| All Consignment<br>P Sort by: Last Updated<br>Consignment<br>Miss ISCTestAutomationQOL-Soury<br>Cettogan<br>Cettogan<br>Cettoga | Fitter<br>so<br>so<br>so<br>so<br>so<br>so<br>so<br>so<br>so<br>so                      | Montral - Courses<br>Movement Date<br>30th an 2024       | Livestock<br>6414 cattle<br>Cattle | Form<br>NVD, 1<br>EU NV | Search by RC<br>s<br>NCHD<br>D. MSA, NFAS<br>B, NCHD | , name, serial numb<br>Status<br>Susterrito | er, or mgo<br>Options V<br>Options V |

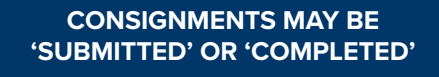

SUBMITTED – can be edited or deleted by the sender/consigner

COMPLETED – submitted consignments are locked 7 days after the movement date and cannot be edited or deleted

.....

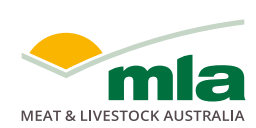

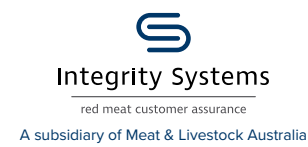

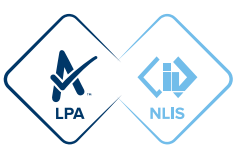

Use the Filter, Sort and Search options to refine your consignment list. You can sort by last updated, movement date, or created date. Filters can be used to find consignments by livestock, status and timeframe. You can search using name, PIC, consignment number, NVD serial number or transporter rego.

| F Sort by: Last Updated                                                                                                    | T Filter                     |                                                                       |                                                   |                                   | Search by                                                                        | PIC, name, serial num                            | ber, or rego                             |
|----------------------------------------------------------------------------------------------------|------------------------------|-----------------------------------------------------------------------|---------------------------------------------------|-----------------------------------|----------------------------------------------------------------------------------|--------------------------------------------------|------------------------------------------|
| Sort by X                                                                                                    | ]                            |                                                                       |                                                   |                                   |                                                                                  |                                                  |                                          |
| Last Updated                                                                                                    |                              |                                                                       | Movement Date                                     | Livestock                         | Forms                                                                            | Status                                           |                                          |
| O Movement Date                                                                                                    | -                            |                                                                       |                                                   |                                   |                                                                                  |                                                  |                                          |
| Created Date                                                                                                    | Source<br>ationGOL-          |                                                                       |                                                   |                                   |                                                                                  |                                                  |                                          |
|                                                                                                    | 1                            | ✓ INCOMING                                                            | 30th Jan 2024                                     | 6414 Cattle                       | NVD, NCHD                                                                        | SUBMITTED                                        | Options V                                |
| C-101524740 - Last updated abo                                                                                                    | ut 1 hour ago                |                                                                       |                                                   |                                   |                                                                                  |                                                  |                                          |
| All Cons                                                                                                    | ignme                        | nts                                                                   |                                                   |                                   |                                                                                  |                                                  |                                          |
| All Cons                                                                                                    | ignme                        | nts<br>Filler                                                         |                                                   |                                   | South                                                                            | by PIC, name, serial num                         | nber, or rego                            |
| All Cons                                                                                                    | ignme                        | nts<br>Film<br>×                                                      |                                                   |                                   | Search                                                                           | by PIC, name, serial run                         | nber, or rega                            |
| All Cons                                                                                                    | ignme                        | nts<br>Filter<br>×                                                    | Movement Date                                     | Livestock                         | South                                                                            | by PIC, name, senid nun<br>Status                | nber, or rego                            |
| All Cons<br>IF Sort by: Last U<br>Filter by<br>Sprose<br>Cathe<br>Pather Clases                                                                                                    | ignme                        | rits<br>Filter                                                        | Movement Date                                     | Uvestock                          | South                                                                            | by PIC, name, serial num<br>Status               | nber, or rego                            |
| All Cons<br>Fiter by:<br>Secons<br>Catele<br>Beby: Cateles<br>Beaty: Cateles<br>Beaty: Cateles                                                                                                    | ignme                        | rts<br>×<br>× incomin                                                 | Movement Date                                     | Uvestock<br>6414 Cattle           | Forms<br>NVD, NCHD                                                               | by PIC, name, secial nur<br>Status<br>saamitta)  | nber, or rego<br>Options 🗸               |
| All Cons<br>Flar by:<br>Second<br>Cante<br>Cante<br>Cante<br>Cante<br>Cante<br>Cante<br>Second<br>Second | ignme                        | rtts<br>Fftur<br>X<br>V INCOMIN                                       | Movement Date                                     | Uvestock<br>6414 Cattle           | Forms<br>NVD, NOHD                                                               | by PIC, name, social nur<br>Status<br>(samettic) | ober, or rego<br>Options 🗸               |
| All Cons<br>Fiter by:<br>Second<br>Bedby Cubes<br>Bedby Cubes<br>Bedby Cubes<br>Sheep and Lanb<br>Sharey                                                                                                    | ignme<br>pdsted              | rts                                                                   | Movement Date                                     | Livestock<br>6414 Cattle          | Forms<br>NVD, NOID                                                               | ly PC, name, serial nam<br>Status<br>Status      | ober, or rego<br>Options V               |
| All Cons<br>For by: Let U<br>Filter by<br>Spross<br>Cattle<br>Bothy Catels<br>Gaat<br>Shoep and Lamb<br>Satur<br>Duth                                                                                                    | ignme<br>pdated 3            | Filter<br>× v Incomin                                                 | Movement Date                                     | Uvestock<br>6414 Cattle           | South<br>Forms<br>NVD, ND-D                                                      | by PIC, name, senal nam<br>Status<br>(summa)     | nber, or ingo<br>Options V<br>Options V  |
| All Cons<br>Fiter by<br>Speces<br>Colle<br>Bataby Calves<br>Bataby Calves<br>Status<br>Status<br>Status<br>Status<br>Status<br>Status                                                                                                    | ignme<br><sup>pdated</sup> 3 | Filter           ×              ×           ×           ×           × | Movement Date<br>3 309 Jan 2024<br>3 309 Jan 2024 | Uversock<br>6414 Cattle<br>Cattle | Forms<br>Forms<br>Nett, NOID<br>DU NKQ, MEA, NERG<br>Kom, B, NOND                | by PIC, name, senal nam<br>Status<br>Satus       | ober, co rego<br>Options V<br>Options V  |
| All Cons<br>Proto tast U<br>Proto tast U<br>Protot                                                                                                    | ignme<br>pdated 3            | Filter           ×           ×           ×           ×           ×    | Movement Date<br>5 300 Jan 2024<br>5 300 Jan 2024 | Uvestock<br>6414 Cattle<br>Cattle | Forms<br>Forms<br>NVD, NOID<br>EU NVD, MGA, NIKA, NIKA,<br>NVM, NGA, NIKA, NIKA, | ly PC, name, secol num<br>Status<br>Seatus       | ober, or regs.<br>Options V<br>Options V |

To view and print a PDF copy of the forms that have been submitted as part of any consignment (e.g. NVD, EU NVD, MSA, NFAS, NCHD etc) click the **'Options'** dropdown and select **'View eNVD'**.

6

Alternatively, click on the consignment to view the summary page, and then select **'View eNVD'** from the options dropdown or click the **'View eNVD**' button in the middle of the page.

| Il Consignments                                                | 5          |               |                |          |                                 |                                                        |                                      |
|----------------------------------------------------------------|------------|---------------|----------------|----------|---------------------------------|--------------------------------------------------------|--------------------------------------|
| ⊈F Sort by: Last Updated 〒Filter                               |            |               |                |          | earch by PIC, name, serial num  | ber, or nego                                           |                                      |
| Consignment                                                    |            | Movement Date | Livestock      | Forms    | Status                          |                                                        |                                      |
| John Doe<br>C-101345056 - Last updated 2 days ago              |            | 24th Sep 2024 | 10 Sheep/Lamb  | NVD      | SUBMITTED                       | Options ~                                              |                                      |
| George's Cattle<br>C-101346341 - Last updated 3 days ago       | ∉ INCOMING | 26th Sep 2024 | 5 Cattle       | NVD      | SOLMITTED                       | View Consignment.<br>View documents and o<br>View eNVD | orsignment details.                  |
| Highland Meadows Farm<br>C-101335777 - Last updated 7 days ago |            | 12th Sep 2024 | 7 Cattle       | NVD, MSA | <ul> <li>✓ cowe,trts</li> </ul> | Creates a PDF version share.                           | of this consignment for you to       |
| John Doe<br>C-101335677 - Last updated 7 days ago              | ⊮ INCOMING | 12th Sep 2024 | 150 Sheep/Lamb | NVD      | COMPLETED                       | Communicate with oth<br>consignment by addin           | er people about this<br>p.a.comment. |
| Highland Meadows Farm<br>C-101334455 - Last updated 8 days ago | ∉ INCOMING | 11th Sep 2024 | 100 Sheep/Lamb | NVD      | <ul> <li>CONNELLED</li> </ul>   | Options 🗸                                              |                                      |
| Highland Meadows Farm                                          |            |               |                |          |                                 |                                                        |                                      |

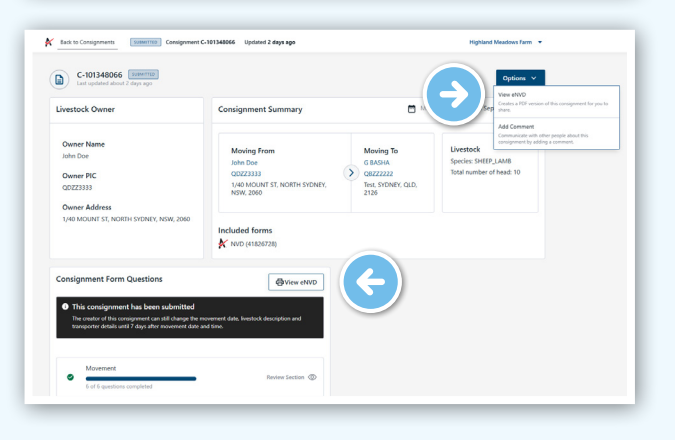

## **Adding comments**

Anyone involved with a consignment - producer, receiver, transporter, authenticated viewers - can add comments to a submitted consignment.

To add a comment, click on the consignment to view the consignment summary page. Scroll to the bottom of the page to view **'Comments'**. Click in the text box and add your comment. Each comment has a character limit of 256 and comments cannot be edited or deleted.

When you've added your comment, click **'Add comment'**. This comment is now visible to everyone associated with the consignment.

| Commence                                                                                 |                       |                    |
|------------------------------------------------------------------------------------------|-----------------------|--------------------|
| This is a test comment.                                                                  |                       |                    |
| Once a comment is added, it cannot be                                                    | e edited or deleted.  | 3726               |
|                                                                                          |                       | Cancel Add comment |
|                                                                                          |                       |                    |
|                                                                                          |                       |                    |
|                                                                                          |                       |                    |
| Temporter                                                                                |                       |                    |
| Transporter<br>Tof 1 questions completed                                                 | Power Section ①       |                    |
| Transporter<br>1 of 1 question completed<br>Processor                                    | neview section $\Phi$ |                    |
| Transporter<br>of 1 questions completed<br>Processor<br>Comments (1)                     | neview Section (17)   |                    |
| Transporter<br>1 of 1 questions completed<br>Processor<br>Comments (1)<br>Aroman Anthana | neview Section (17)   | 1080004, 1087 M    |

## Accessing consignments via the eNVD API

Any information you can access via the eNVD web platform (including PDFs), is also available via the eNVD API. Information on using the eNVD API is available at **developer. integritysystems.com.au/api-explorer/#envd-**.

For assistance, please contact ISC Integration Analyst, Peter Quigley at <u>developersupport@integritysystems.com.au</u> or by calling (02) 9436 9246 during business hours.

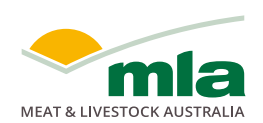

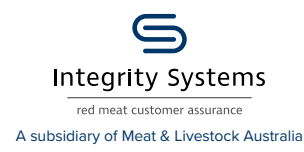

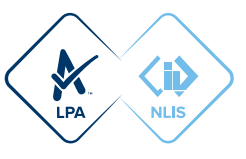